学びの森のホームページで、テキストリストを表示しよう

# <u>注意:タブレットは落とさないように気を付けましょう!!</u> <u>:みんなが使えるように利用しよう!!</u>

### <u>1. IPADの最初の画面</u>

| 12:13 4月2日(水)                   |                            | •••                               |                        | ጭ @ 98% 🔳    | •          |
|---------------------------------|----------------------------|-----------------------------------|------------------------|--------------|------------|
|                                 | Q 検索/We                    | ebサイト名入力                          | <u>U</u>               | 0 <u>+</u> C | )          |
| 💄 お気に入り                         |                            |                                   |                        |              |            |
| 🗯 🗯 😡                           | ¥? w 🗲                     | 🗙 朝 🕨                             |                        | 7            |            |
| Apple iCloud Googl              | e Yahoo Wikipedia Facebool | k Twitter Asahi YouTub<br>Shimbun | e 日本語音 Kanj<br>声読み上 手書 | ji.me<br>Bă… |            |
| プライバシーレポート                      | 1                          |                                   | 1 1                    | <u>}</u>     |            |
|                                 |                            | 湯走 30日                            |                        |              |            |
| ● ケーケル                          | ₹7-                        | ユーチューブ                            | 1-1 m                  |              |            |
|                                 |                            |                                   |                        | 手書き漢字        | 『の認識(にんしき) |
| Safariで <mark>は、トラッカーによる</mark> | ·プロファイリングが阻止されます。          | ショー・シューショー                        |                        |              |            |
|                                 |                            | 最もコン <u>タクトしたトラッ</u>              | <u>h</u> —             |              |            |
| <mark>検索(け</mark> ん             | しさく)ソフト                    | google<br>が19件<br>英語の発            | 音を音声で                  | 聞く           |            |
| 表示を増やす                          |                            |                                   |                        |              |            |
| リーディングリスト                       |                            |                                   |                        |              |            |
|                                 |                            |                                   |                        |              |            |
| Yahoo! JAPA                     | Ama Ama                    | azon   50 個入ペー                    | PDFの印刷が<br>トキテナわっ      | が「統合中」       |            |

## <u>2. yahoo(ヤフー)を立ち上げよう</u>

<u>2.1 yahooのボタンを押してみよう</u>

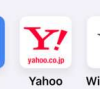

<u>2. 2yahooの画面の説明</u>

| 12:14 4月2日(水)                                                  | united a state of the state of the state of | (フェブ) 画像 動画 知恵袋 地図 リアルタイム 一覧▼                        |
|----------------------------------------------------------------|----------------------------------------------------------------------------------------------------|------------------------------------------------------|
| 。<br>検索(けんさく                                                   | )文字を書き込む場所                                                                                                    | Yimeol BB   きっず族   アプリ版   ヘルプ 大きく表示                  |
| <b>ジ</b><br>ブレミアム ジ                                            | t-22 2 2 2 Z                                                                                                    | ▶<br>▶ ラベル カード メール                                   |
|                                                                | ウェブ 画像 知恵袋 地図 リアルタイム 一覧▼                                                                                                    | ・ ウェブが選ばれていることを確認しよう。                                |
| ≫ 仕事になりまt                                                      | し<br>さん「ネコハラ」被害報告まとめ ※大谷がスタメン出場 ドジャース戦れ                                                                                                    | は<br>建築中 ⇒ミャンマー地震 緊急支援<br>選択されていると黒字になる              |
| ゙゙゙゙゙゙゙゙゙゙゙゙゙ ゙゙゙゙ジョッピング<br><<br>< オークション                      | 主要 経済 エンタメ スポーツ 国内 国際 1 科学 地 4/2(k) 11:50更新 ・ミャンマー地震 取人負傷素3人に C27 014                                                                                                    | * 大好評 222                                            |
| ZOZOTOWN     LOHACO                                            | ・中国軍 台湾周辺で再び軍事演習 ♀245<br>・誤って拳銃持ち入国 検査すり抜け ♀823 河津牧                                                                                                    | 時間があれば、興味のあるニュースを見てみよう                               |
| <ul> <li>▲ トラベル</li> <li>■ 一体.com</li> </ul>                   | ・ノースウンアウ 建富の社交体性 (100 000 112 000 112 000 112 000 000 000                                                                                                    |                                                      |
| <ul> <li>一休.comレストラン</li> <li>ふるさと納税</li> <li>因 出前館</li> </ul> | <ul> <li>2011年JでMVP レアンドロ氏死去 (TTD) ロ180</li> <li>・朝比奈彩 第2子妊娠を報告 ロ142</li> <li>もっと見る トビックス一覧</li> </ul>                                                                                                    |                                                      |
| ■ ニュース<br>・ 天気・災害                                              | ドジャース・ペッツの『珍エラー』で先制点を献上<br>どこに…」「ペッツがあんなエラーするなんて」「4<br>ったいないなー」                                                                                                    | r 歴 2025年4月2日(水) 奈良市▼<br>き 今日の天気 明日の天気               |
| スポーツナビ<br>ファイナンス                                               | 中日スポーツ                                                                                                    | ▲〒 16℃ 9℃ 50% (●▲) 17℃ 7℃ 30%<br>花粉予報 ● 多い 花粉予報 ● 多い |

#### <u>2. 文字の入力モードを知ろう</u>

#### <u>2.1日本語ローマ字 入力って、何?</u>

ローマ字入力とは、キーボードに書かれている「ローマ字」の キーを押して、日本語を入力する方法です。 実際に押すキーは、 「A」から「Z」の26個のため、かな入力よりも少ないキー数で入 力することができます。 また、かな入力と比べて入力する際の指 の移動距離が少ないことも特徴のひとつです。

|   | -7 | 字表                          | (13) | ノコン                | /入力              | 用)                  |                               |                      |                   |                      |                      |        |                     |           |          |                  |                       |                    |
|---|----|-----------------------------|------|--------------------|------------------|---------------------|-------------------------------|----------------------|-------------------|----------------------|----------------------|--------|---------------------|-----------|----------|------------------|-----------------------|--------------------|
|   | 段  | あ                           | い    | う                  | え                | お                   |                               |                      |                   |                      |                      |        |                     |           |          |                  |                       |                    |
| 行 |    | Α                           | Ι    | U                  | Ε                | 0                   |                               |                      |                   |                      |                      |        |                     |           |          |                  |                       |                    |
| あ |    | Að                          | I    | U                  | E                | <del>ال</del><br>0  | (小さい) あ<br><b> 上A</b><br>(XA) | (小さい) い<br>して<br>の(D | (小さい)う            | (小さい)え<br>した<br>(火日) | (小さい)お<br>しの<br>(X0) | VA     | r VI <sup>Ö</sup> ۲ | ۳<br>VU   | VE       | V0 <sup>ヴォ</sup> |                       |                    |
| か | K  | KA *                        | KI * | KU <               | KE <sup>17</sup> | K0 <sup>c</sup>     | KYA                           |                      | KYU               |                      | KY0 <sup>*</sup>     |        |                     |           |          | dudet s          | [ mt]                 | 4.4                |
| t | S  | SA <sup>è</sup>             | SI   | SU                 | SE <sup>tt</sup> | SO <sup>₹</sup>     | SYA<br>SHA                    |                      | SYU               | SYE<br>(SHE)         | SYO                  |        |                     |           |          | つぎの音             | 13」の/20               | しかた<br>)文字を        |
| た | Τ  | TA <sup>t</sup>             | TI 5 | TU                 | TE <sup>τ</sup>  | ۲0 <sup>۲</sup>     | TYA<br>COHA                   |                      | TYU<br>(CHU)      | TYE<br>(CHE)         | ちょ<br>TYO<br>(0H0)   | THI    | THU                 | TWU       |          | SIPPO<br>KIPPU   | ねる。<br>⇒ しっぽ<br>⇒ きっぷ |                    |
| な | Ν  | NA                          | NI   | NU                 | NE ta            | NO <sup>の</sup>     | NYA                           |                      | NYU               |                      | NYO                  |        |                     |           |          |                  |                       |                    |
| は | Η  | HA                          | ΗI   | <del>ال</del><br>س | HE               | H0 (#               | HYA                           |                      | HYU<br>Um         |                      | HY0                  | FA     | FI                  | FYU State | FE       | F0               |                       |                    |
| ま | М  | MA                          | MI   | MU                 | ME               | MO                  | MYA                           |                      | MYU Are           |                      | MY0                  | 1      |                     | ti        | 号(きごう)   | のだしかた            |                       |                    |
| や | Y  | YA *                        |      | YU                 |                  | Y0 <sup>±</sup>     | LYA<br>OTAD                   |                      | (小さい) ゆ<br>LYU    |                      | LYO<br>OND           |        | ~                   | から        | (24-24-) | ◆<br>(読点)        | < .<br>. ta           |                    |
| 5 | R  | RA                          | RI   | RU                 | RE <sup>ħ</sup>  | R0 <sup>3</sup>     | RYA                           |                      | RYU               |                      | RY0 <sup>9</sup> *   |        | ☆★                  | ほし        |          | ●<br>(句点)        | > .                   |                    |
| わ | W  | WA                          |      |                    |                  | WO <sup>&amp;</sup> |                               | WI <sup>ðぃ</sup>     |                   | WE <sup>うぇ</sup>     |                      |        | *                   | こめ        |          | <br>(のばす音)       | =<br>- 13             |                    |
| h |    | NN                          |      |                    |                  |                     |                               |                      |                   |                      |                      |        | 000                 | まる        |          | 「<br>(かぎかっこ)     | 1 1                   |                    |
| が | G  | GA <sup>b<sup>s</sup></sup> | GI * | GU <               | GE               | GO <sup>ご</sup>     | GYA <sup>₹</sup> *            |                      | GYU <sup>ぎゅ</sup> |                      | GY0 <sup>ぎょ</sup>    |        | ◆□■                 | しかく       |          | 】<br>(かぎかっこ)     | 1 J<br>3 &            |                    |
| ざ | Ζ  | ZA                          | ZI   | ZU f               | ZE               | Z0 <sup>₹</sup>     | ZYA                           |                      | ZYU               | ZYE                  | ZYO<br>(JO. JYO)     |        |                     |           |          | (<br>(かっこ)       | ∱s₩                   | ( #<br>8 <b>19</b> |
| だ | D  | DA                          | DIS  | DU J               | DE TO            | DO E                | DYA                           |                      | DYU<br>DYU        |                      | DY05+                | DHI CO | DHU CP              | DWU       |          | ) (かっこ)          | <u>∱swa</u>           | * <<br><b>\$</b> e |
| ば | В  | BA                          | BI   | BU st              | BE               | B0 <sup>⊯</sup>     | BYA                           |                      | BYU<br>BYU        |                      | BY0                  |        |                     |           |          | 1                | 1) Shift              | 1                  |
| ぱ | Ρ  | PA                          | ٩    | <sup>ي</sup><br>PU | PE               | P0 (F               | PYA ℃*                        |                      | PYU<br>PYU        |                      | PY0                  |        |                     |           |          | ?                | fsur                  | ? · <b>b</b>       |

(世界のマーク) 🜐 を押して、文字の入力モードを変え

日本語ローマ字→English (Japan)→絵文字→日本語かな

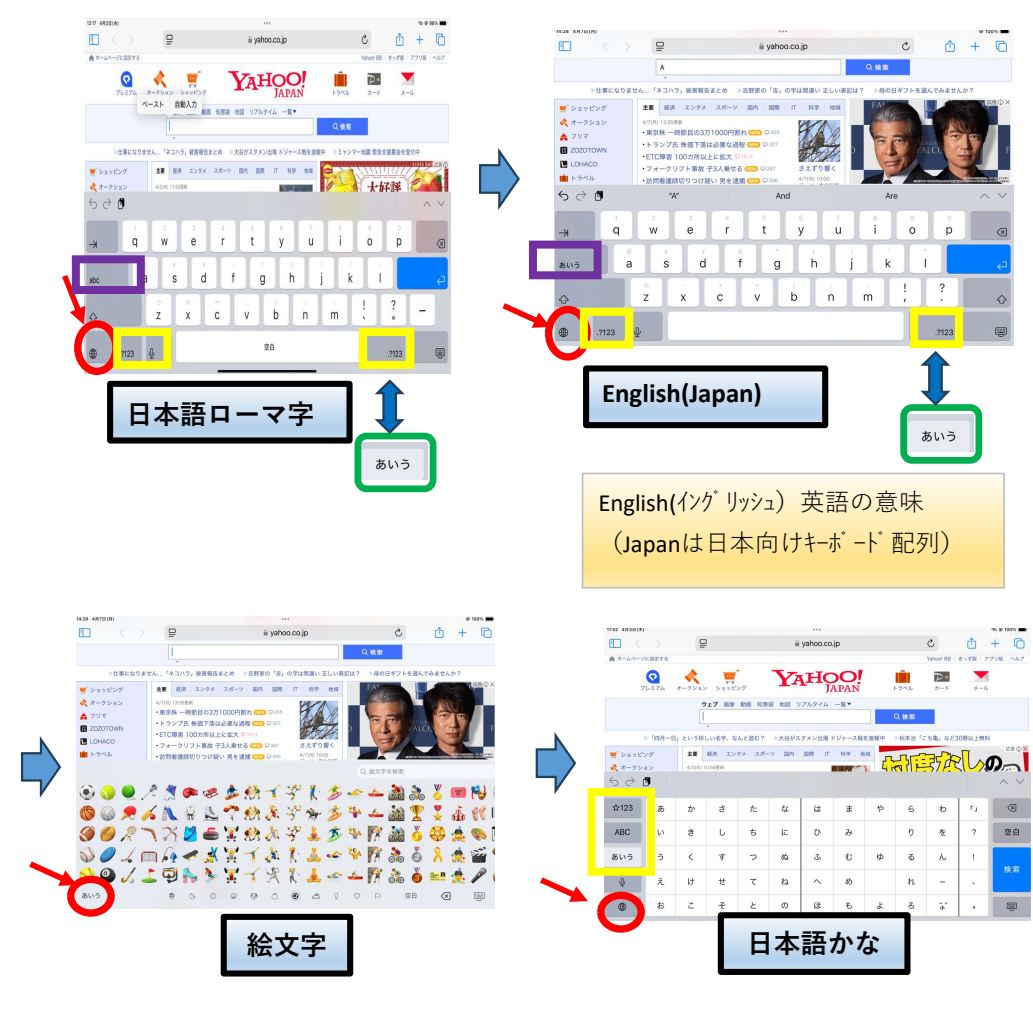

8. ①画面上で入力する(日本語ローマ字入力) 小学校1~3年は画面上のキーボード(オンスクリーンキーボード)を使います。 小学校4~6年・中学校はキーボード、画面上のどちらても人力できます。

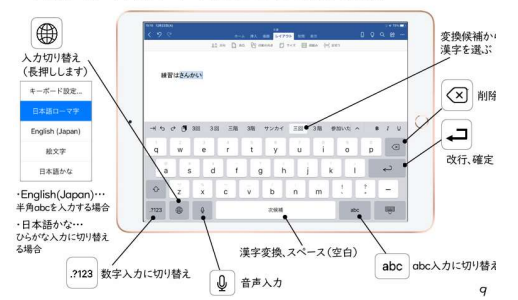

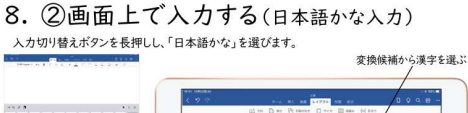

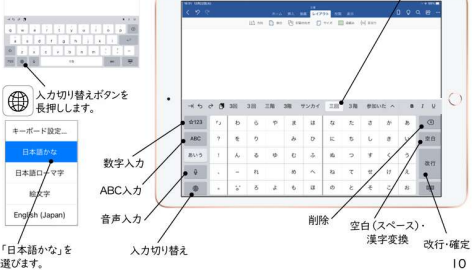

| 3.│字ひの森 長峰」を 検索してみ |
|--------------------|
|--------------------|

(まなびのもり ながみ ) 例えば

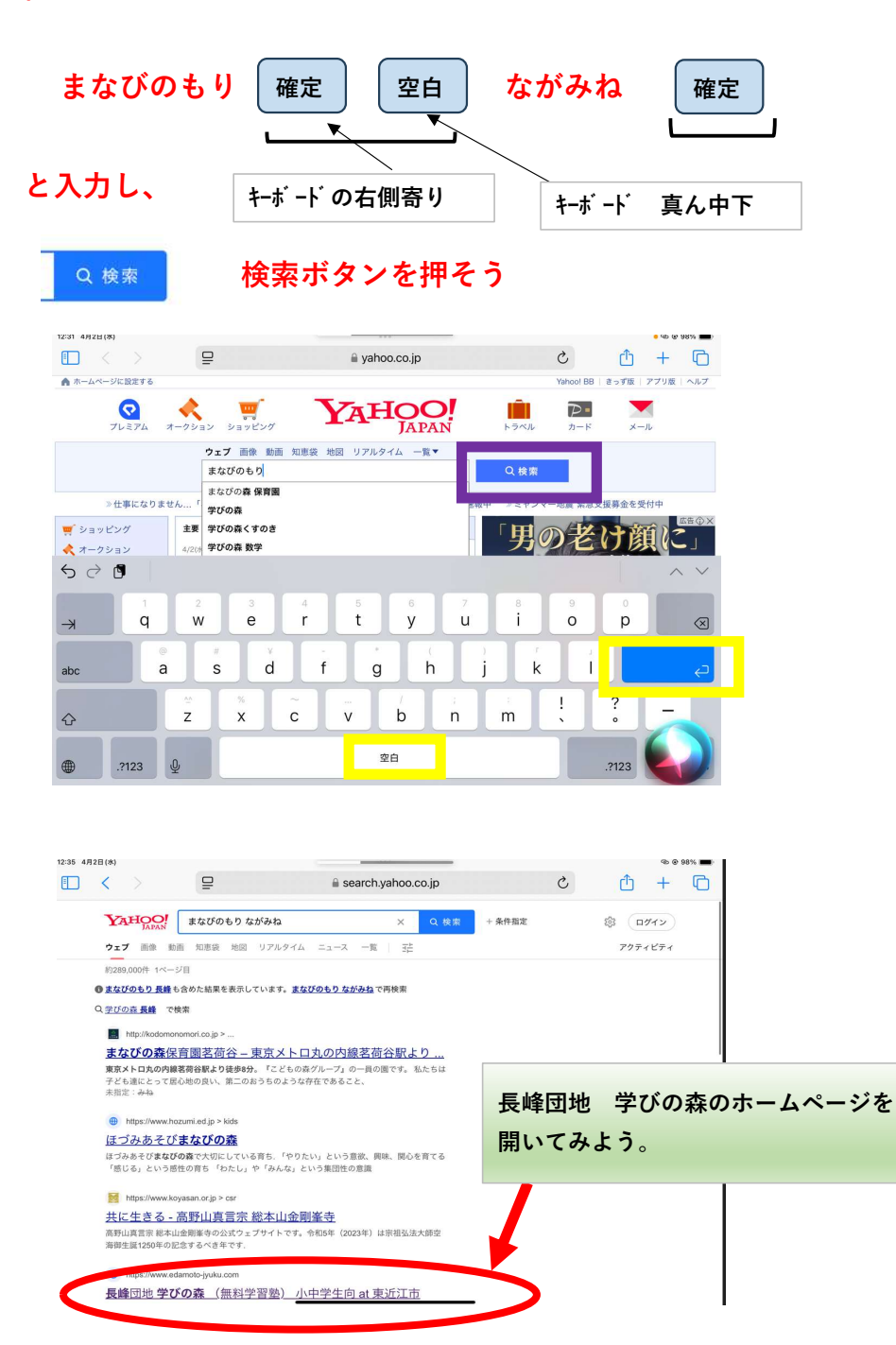

<u>4. 「学びの森」のホームページを調べよう</u>

| Menu •                                                                                                    |                                                                                                    |           |
|----------------------------------------------------------------------------------------------------|----------------------------------------------------------------------------------------------------|-----------|
| 「一緒に学び、成長しよう。」<br>「勉強は少しわかれば、楽しくなる。」                                                                                                    | HOME画面                                                                                                    |           |
| 長峰団地 学                                                                                                    | びの森                                                                                                    |           |
| (無料学習家                                                                                                    | م.)                                                                                                    |           |
| 小山学生向                                                                                                    | 「【目指していること】                                                                                                    |           |
| クテチエー                                                                                                    | ボタンを押してみよう                                                                                                    |           |
| at 東近江市                                                                                                    |                                                                                                    |           |
| はじめに 目指していること                                                                                                    | Marks                                                                                                    |           |
| 生徒募集 申し込み方法                                                                                                    | 2792-4                                                                                                    |           |
|                                                                                                    |                                                                                                    |           |
| テキスト (例)         テキスト リスト                                                                                                    | N33年78                                                                                                    |           |
| ボランティア募集 個人情報安護について                                                                                                    |                                                                                                    |           |
|                                                                                                    |                                                                                                    |           |
|                                                                                                    |                                                                                                    |           |
|                                                                                                    | <u></u>                                                                                                    | -         |
|                                                                                                    |                                                                                                    |           |
|                                                                                                    |                                                                                                    |           |
|                                                                                                    |                                                                                                    |           |
| ← ○ ⋒                                                                                                    | <-3 Q A <sup>A</sup> 1                                                                                                    |           |
| ← ← ← ← https://www.edamoto-jyuku.com/blank                                                                                                    | <3 Q A <sup>N</sup> 1                                                                                                    | - ソレ<br>- |
| <ul> <li> <ul> <li></li></ul></li></ul>                                                                                                    | いることは・・・                                                                                                    |           |
|                                                                                                    | 3 Q A g<br>いることは・・・                                                                                                    | - /2      |
| ← ○ ⋒ 合 https://www.edamoto-jyuku.com/blank<br>Menu ●<br>目指してい<br>《方法1》戻る<br>●30分~60分                                                                                                    | c3 Q A <sup>A</sup> y いることは・・・ く で1つ前に戻る 問程度、集中する刀を育てる                                                                                                    |           |
| ← ○ @ ↑ttps://www.edamoto-jyuku.com/blank<br>Menu ●<br>目指してい<br>《方法1》戻る<br>●30分~60分                                                                                                    | <ul> <li>c3 Q A<sup>A</sup> y</li> <li>c3 C A<sup>A</sup> y</li> <li>c4 C 1 つ前に戻る</li> <li>間程度、集中する力を育てる</li> </ul>                                                                                                    |           |
| ← ○ ⋒ ● https://www.edamoto-jyuku.com/blank                                                                                                    | <ul> <li>(3 Q A<sup>A</sup>)</li> <li>(4) のることは・・・・</li> <li>(7) (1つ前に戻る)</li> <li>(周桂度、集中する力を育てる)</li> </ul>                                                                                                    |           |
| <ul> <li>         ・         ・         ・</li></ul>                                                                                                    | (3 Q A Y<br>いることは・・・・<br>く で1つ前に戻る<br>間程度、集中する刀を育てる                                                                                                    | ×         |
| ← ○ ∩ ↑ https://www.edamoto-jyuku.com/blank<br>Menu ●<br>目指してい<br>《方法1》戻る<br>● 305分~6055<br>● 305分~6055<br>● 18HL/LV&C2   My Ste x +<br>← ○ ∩ ● https://www.edamoto-jyuku.com/blank-3<br>HOME                                                                                                    | (3)<br>(3)<br>(3)<br>(3)<br>(3)<br>(3)<br>(4)<br>(4)<br>(4)<br>(5)<br>(5)<br>(5)<br>(5)<br>(5)<br>(5)<br>(5)<br>(5                                                                                                    | ×         |
| ← ○ ∩ ↑ https://www.edamoto-jyuku.com/blank<br>Menu ●<br>日指してい<br>《方法1》戻る<br>● 305分~60分<br>● 305分~60分<br>● https://www.edamoto-jyuku.com/blank-3<br>日新していること   My Site × +<br>← ○ ∩ ● https://www.edamoto-jyuku.com/blank-3<br>日新していること   My Site × +                                                                                                    | (3) Q A y<br>いることは・・・・<br>く で1つ前に戻る<br>間程度、集中する力を育てる<br>()<br>Q A ☆ ③ 1 全 …                                                                                                    |           |
| <ul> <li>         ・ ・・・・・・・・・・・・・・・・・・・・・・・・・・・</li></ul>                                                                                                    | <ul> <li>ミュ Q A g</li> <li>いることは・・・・</li> <li>く で1つ前に戻る<br/>間程度、集中する力を育てる</li> <li>、、、、、、、、、、、、、、、、、、、、、、、、、、、、、、、、、、、、</li></ul>                                                                                                    | ×         |
| ← ○ ∩ ● https://www.edamoto-jyuku.com/blank                                                                                                    | (3)<br>(3)<br>(3)<br>(3)<br>(3)<br>(3)<br>(4)<br>(4)<br>(4)<br>(5)<br>(5)<br>(5)<br>(5)<br>(5)<br>(5)<br>(5)<br>(5                                                                                                    |           |
| ← ○ ∩ ↑ https://www.edamoto-jyuku.com/blank                                                                                                    | (3)       Q A (2)         いることは・・・・       く で1つ前に戻る         () 個程度、集中する力を育てる       () () () () () () () () () () () () () (                                                                                                    |           |
| (     (     )     (     )     (     )     (     )     (     )     (     )     (     )     (     )     (     )     (     )     (     )     (     )     (     )     (     )     (     )     (     )     (     )     (     )     (     )     (     )     (     )     (     )     (     )     (     )     (     )     (     )     (     )     (     )     (     )     (     )     (     )     (     )     (     )     (     )     (     )     (     )     (     )     (     )     (     )     (     )     (     )     (     )     (     )     (     )     (     )     (     )     (     )     (     )     (     )     (     )     (     )     (     )     (     )     (     )     (     )     (     )     )     (     )     (     )     )     (     )     )     (     )     )     (     )     )     (     )     )     (     )     )     (     )     )     (     )     )     (     )     )     (     )     )     (     )     )     (     )     )     (     )     )     (     )     )     (     )     )     (     )     )     (     )     )     (     )     )     )     (     )     )     (     )     )     (     )     )     (     )     )     (     )     )     (     )     )     (     )     )     (     )     )     (     )     )     (     )     )     )     (     )     )     )     (     )     )     (     )     )     (     )     )     (     )     )     )     (     )     )     (     )     )     )     (     )     )     )     (     )     )     (     )     )     )     (     )     )     )     )     (     )     )     )     (     )     )     )     )     )     )     )     (     )     )     )     (     )     )     )     )     (     )     )     )     (     )     )     )     (     )     )     )     (     )     )     )     (     )     )     (     )     )     )     (     )     )     )     (     )     )     )     (     )     )     )     (     )     )     )     )     (     )     )     )     (     )     )     )     (     )     )     )     (     )     )     )     (     )     )     )     )     )     )     )     )     )     (     )     )     )     )     )     )     )     )     )     ) | <ul> <li>(3) (2) A (2)</li> <li>(3) (2) A (2)</li> <li>(4) (2) (2) (2) (2)</li> <li>(5) (2) (2) (2)</li> <li>(5) (2) (2) (2)</li> <li>(5) (2) (2) (2)</li> <li>(5) (2) (2) (2)</li> <li>(5) (2) (2)</li> <li>(5) (2) (2)</li> <li>(5) (2) (2)</li> <li>(5) (2) (2)</li> <li>(5) (2) (2)</li> <li>(5) (2) (2)</li> <li>(5) (2) (2)</li> <li>(5) (2) (2)</li> <li>(6) (2) (2)</li> <li>(7) (2) (2)</li> <li>(7) (2)</li> <li>(7) (2)</li> <li>(7) (2)<th></th></li></ul> |           |

自分の学年のテキストの登録(とうろく)状況(じょうきょう)をみて見よう

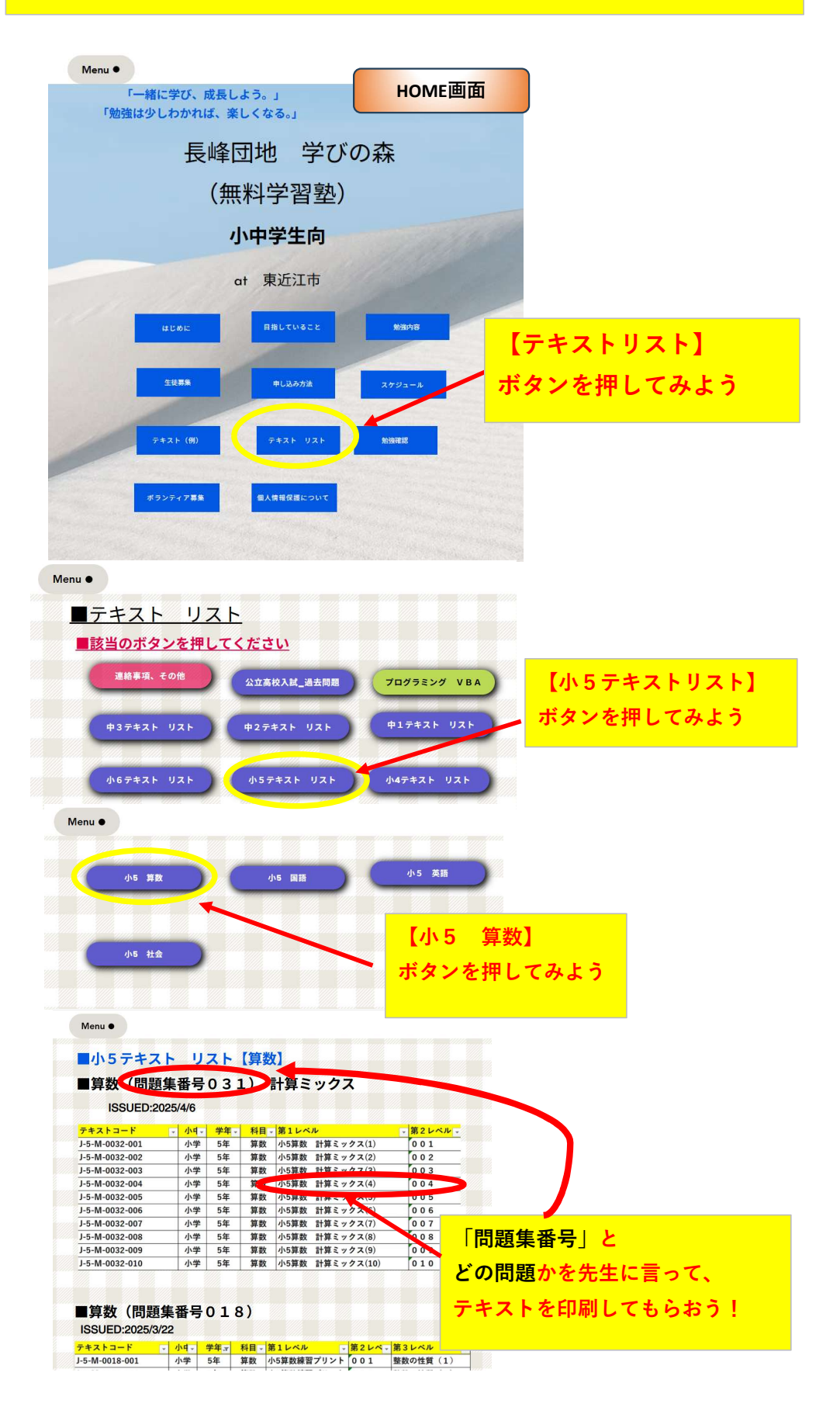

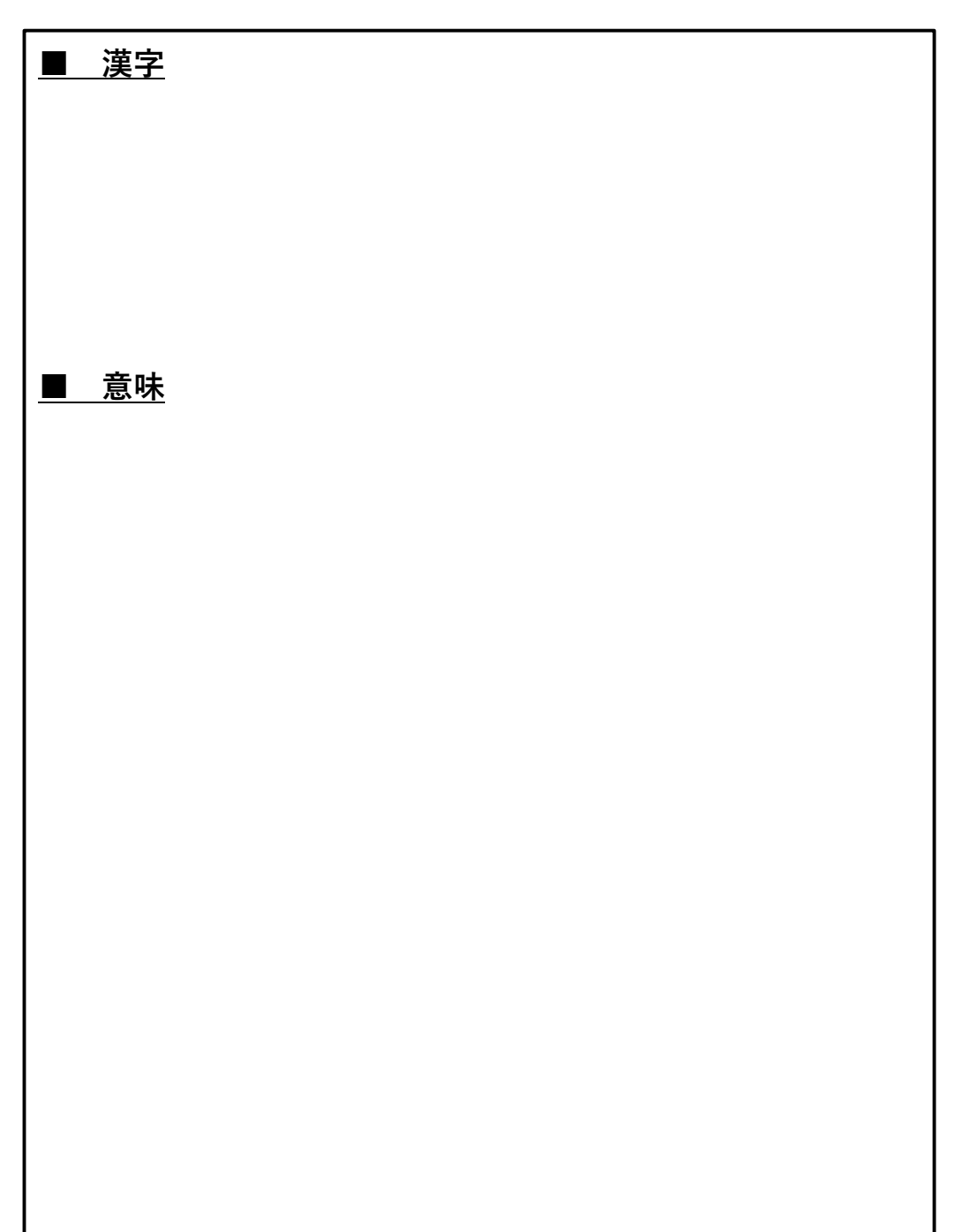

<u>5. ことわざ「ちりもつもれば山となる」を調べよう</u>